## ID とパスワードの再登録手順

- 1. スマートフォン内のアプリ『ipolis mobile』を起動してください。
- 2. Setup タブを選択して表示される Device List 項目を選択してください。【図1】
- 3. 登録されているデバイス(ex. 123)を選択してください。【図2】
- 4. **ID** とパスワードを再登録してください。【図 3】
- 5. Channel からカメラを選択し、「確定」ボタンをタッチして終了です。【図 4】

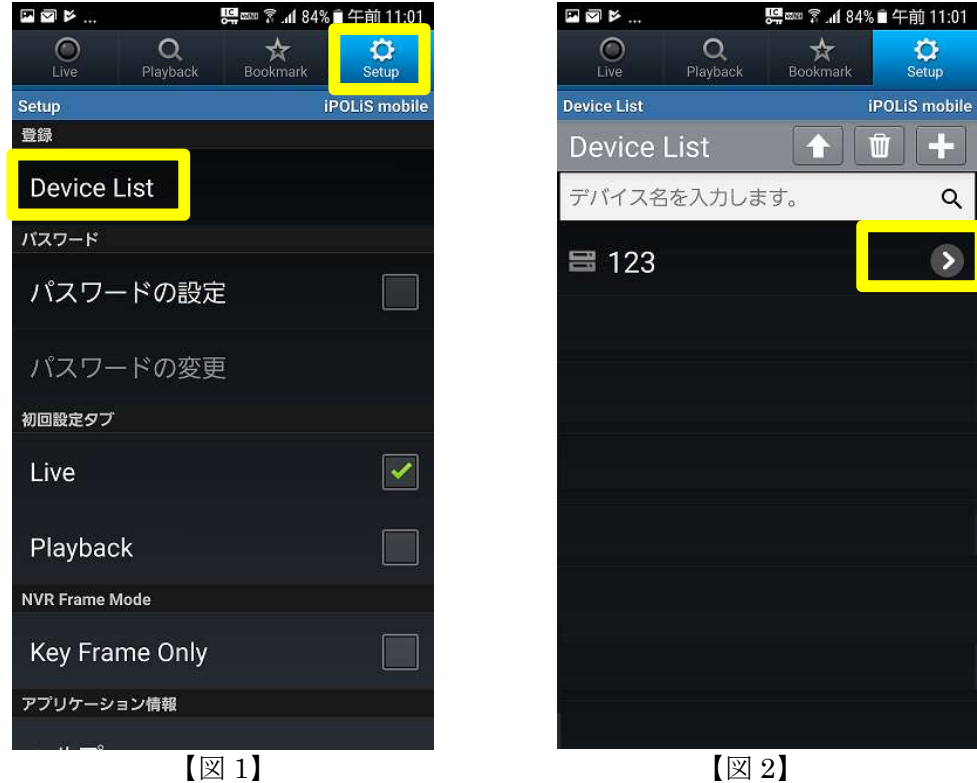

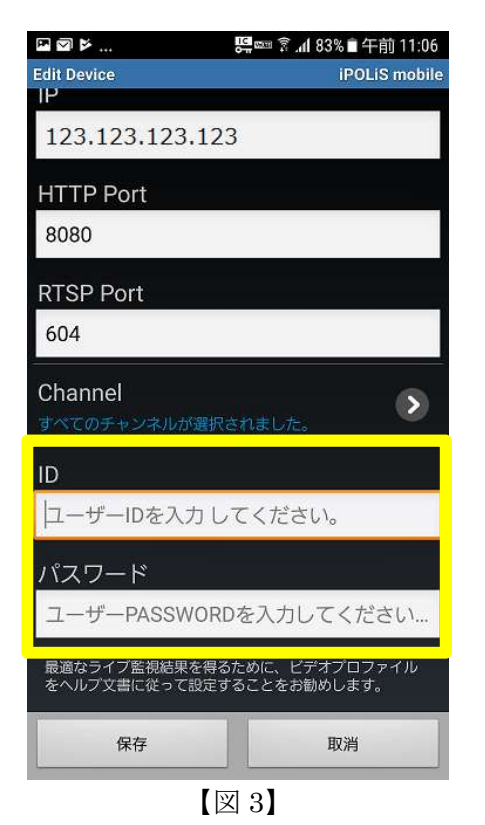

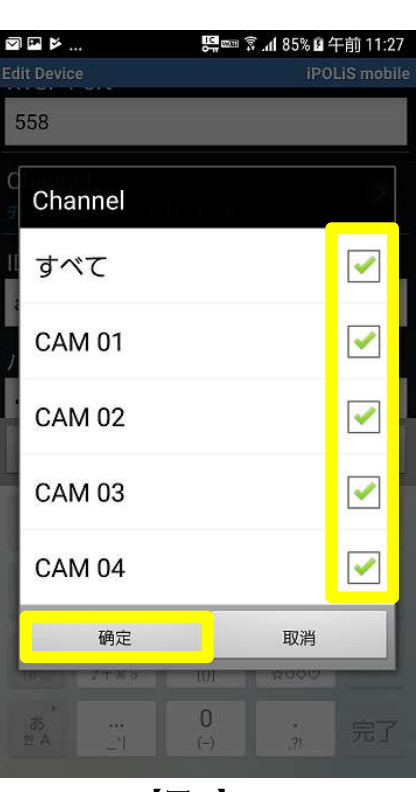

【図4】

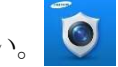

C Setup

iPOLiS mobile

Ŵ

+

Q

>